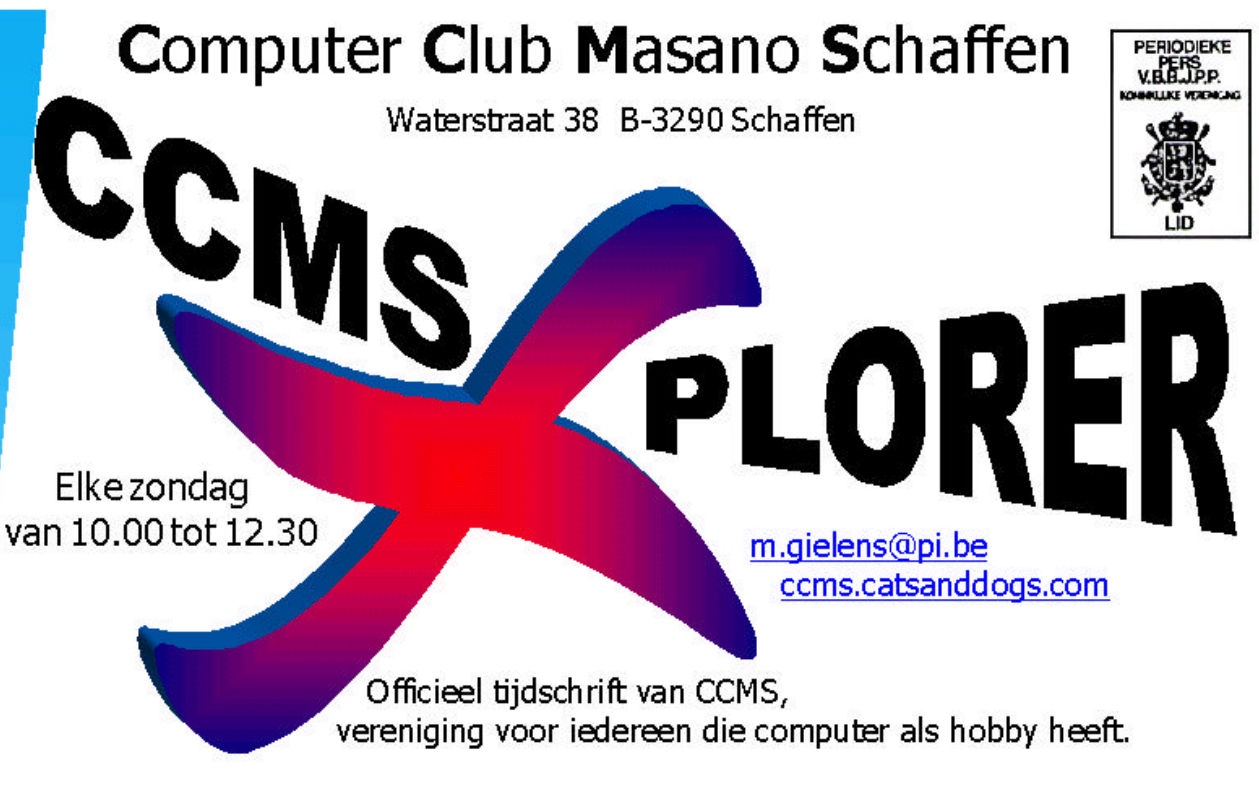

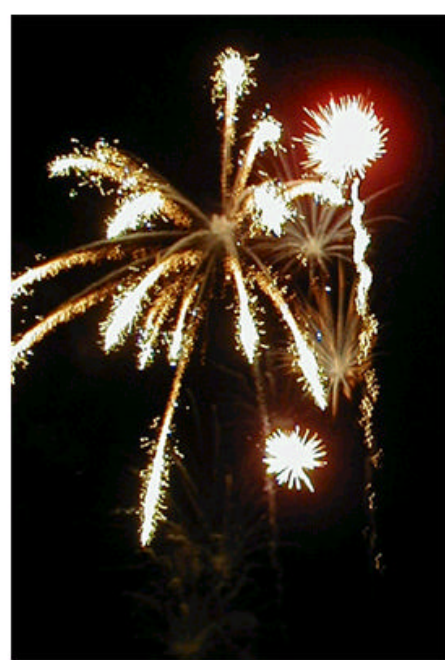

#### Losse nummers: €1

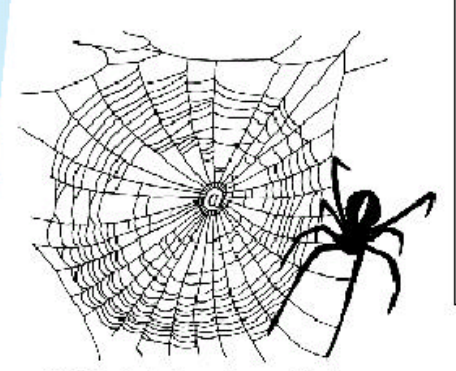

## Korte inhoud

- 1 Het ontstaan van CCMS-Reloaded
- 2 Surftips
- 3 Technische Tips
  - 4 Black Hawk Down
  - 5 Trillian (deel 2)
- 6 Emoticons

V.U. Sabine Sas Zelemseweg 103 3290 Schaffen

Afgiftekantoor 3290 DIEST I

# Het Bestuur

Voorzitter + Cult. afg. Vice voorzitter Secretaris Erevoorzitter

Michel Gielens Dominique Haesevoets info@tech-nick.be Robert De Vroe Geert Conard

m.gielens@pi.be robert@klimop.org geert.conard@itconsult.be

# **Redactie CCMS-Xplorer**

Hoofdredactrice & V.U. Sabine Sas Eindredactie Michel Gielens & Geert Conard Frans Van Hoevveld Lay-out Druk **Dominique Haesevoets** Redactieleden F. Biesmans, A. Sijmons, R. Vandermeeren De redactie is bereikbaar via 013/32.19.09 of via e-mail op ccms-xplorer@pi.be Volgende deadlines CCMS-Xplorer: 14 sept., 12 okt. 9 nov. 14 dec.

# Werkten mee aan dit boekje:

www.tech-nick.be voor de druk

# CCMS, Waterstraat 38, 3290 Schaffen:

Elke zondag van 10.00 u tot 12.30 u Homepage: http://www.ccms.be Algemeen e-mail adres: m.gielens@pi.be Bankrekening CCMS: Fortis 001-297.43.62-30

Het CCMS-lidmaatschap kost 15 € per kalenderjaar. Word je pas lid na 1 augustus betaal je nog 7,5 €. Je ontvangt alle CCMS-Xplorer nummers van die periode.

# Woord van de voorzitter

Beste leden,

Een aantal onder jullie zullen het waarschijnlijk links of rechts al wel vernomen hebben, maar ondergetekende heeft besloten om de scepter van voorzitter binnenkort door te geven aan een opvolger. Voor de meesten komt dit misschien als een verrassing; sommigen waren al langer op de hoogte.

Let wel: de functies van cultureel afgevaardigde en webmaster zal ik wel blijven doen. Deze vragen ook hun werk, maar dat zijn maar piekmomenten op het jaar. Na deze functie overdracht zal ik terug meer tijd hebben voor andere (privé-)zaken die anders in het gedrang kwamen. ;-) 's Zondags zal ik dus voortaan wat minder te zien zijn dan vroeger.

Wie de nieuwe voorzitter wordt, is tot op heden nog een groot vraagteken. Kandidaturen zijn uiteraard altijd welkom.

Voor diegenen die dit boekje nooit tot achteraan uitlezen: de laatste zondag van september is het opendeurdag. Houd het weekend dus vrij, want we zullen zoals gewoonlijk wel handen te kort hebben om op te bouwen, te bemannen (of te bevrouwen) en achteraf terug af te breken.

Uw voorzitter, Michel Gielens

| CCMS-Xplorer is een uitgave van CCMS, Computer Club Masano Schaffen,               |
|------------------------------------------------------------------------------------|
| Verantwoordelijke uitgever: Sabine Sas <u>ccms-xplorer@pi.be</u>                   |
| CCMS-Xplorer bevat links naar websites die de redactie interessant vond. Deze zijn |
| zuiver informatief en de uitgever is niet verantwoordelijk voor de inhoud van de   |
| sites of het gebruik ervan.                                                        |
| Geen enkele tekst van CCMS-Xplorer, geheel of zelfs gedeeltelijk, mag              |
| overgenomen worden zonder schriftelijke toestemming van de verantwoordelijke       |
| uitgever.                                                                          |
| De uitgever is niet verantwoordelijk voor de inhoud van de advertenties.           |
|                                                                                    |

# Het ontstaan van CCMS - Reloaded :)

In het vorige nummer stond er een artikel over het ontstaan van CCMS... geschreven door enkele actieve medewerkers van het eerste uur. Ik weet niet of het te wijten was aan het warme weer, vroegtijdige dementie of overmatig drankgebruik, maar helaas stonden er in dit artikel toch een paar onwaarheden die ik zal trachten recht te zetten door een waarheidsgetrouwe weergave van de feiten te geven in dit artikel. Ikzelf was tijdens de eerste helft van 1993 nog voorzitter van een andere computerclub in Diest. Deze club was afhankelijk van een jeugdvereniging en had een eigen bestuur bestaande uit een vijftal mensen. Op zeker ogenblik, ergens in augustus, kwam er binnen dat bestuur een conflict dat uiteindelijk niet op te lossen leek. De jeugdvereniging had nog getracht om de brokken te lijmen door een andere voorzitter aan te duiden, maar ik besloot om de eer aan mezelf te houden en uit het bestuur te stappen. Gezien de bijzonder negatieve reacties die ik daarop kreeg van de clubleiding besloot ik een week later zelfs om compleet uit die computerclub te stappen. Wat ik toen niet wist, was dat heel wat leden dit mee hadden gevolgd en het ook niet eens waren met de beslissingen die tot deze situatie hadden geleid. Nog geen week later kreeg ik bezoek van twee leden (E.G. en V.vA) die me een voorstel deden om op een andere locatie een nieuwe computerclub op te starten. Ze waren er zelfs zeker van dat minstens 30% van de leden ons zou volgen naar de nieuwe locatie. Samen met deze twee andere initiatiefnemers heb ik toen een bezoek gebracht aan Sporthal Masano en het voorstel doorgenomen met Jenny. Een tweetal weken later is dan officieel CCMS gestart met een eerste clubmeeting... op de eerste zondag van september 1993. De eerste jaren was er bij CCMS zelfs niet eens een bestuur, maar werd wel min of meer alles geregeld door de initiatiefnemers... pas in 1996 werd er ook een officieel bestuur gevormd zodat we o.m. ook konden toetreden tot de Cultuurraad van Diest. Ondertussen zijn we al een aantal bestuurswissels verder, maar toch zijn er nog steeds een aantal leden in onze club aanwezig die er al bij waren van in het prille begin! Ik ben dan ook trots dat ik mee aan de wieg heb gestaan van onze vereniging die dit jaar al 10 jaar bestaat!

Geert Conard Ã

# Surftips

http://www.bigblueball.com/forums/topic.asp?TOPIC ID=3829 Een forum site, deze geeft soms wel goede linkjes waar je van alles kunt vinden voor msn 6.0.

http://www.oxygen-inc.com/ The dark side? Enkele linkjes bij elkaar, sommige indrukwekkend. Zoals deze http://www.oxygen-inc.com/google.html een handleiding om te hacken via google. Hilarisch!

http://www.albinoblacksheep.com/ een leuke site voor van alles. Is een soort weblog van filmpjes en cartoons waar je daarnaast nog leuke spelletjes kunt spelen, video kijken, muziek beluisteren... Een aanrader is wel dat je de mapjes links eens uit probeert. En vergeet dan niet naar beneden te scrollen want er is nog meer. Neem er je tijd voor en klik ze allemaal aan. Het is goed om je lachspieren eens terug te laten werken. Veel amusement met de games zal ik al maar zeggen! Vorige keer hadden wij al tooltjes voor msn. Ik heb nog een leuke gekregen van onze vriend skoebidoo. http://www.spele.nl/msn/smilies.htm Je hebt standaard nog enkele lege plaatsen bij je emoticons. Waarom eens niet enkele leuke erbij zetten?

Je gaat te werk als volgt: sla de afbeelding op door te klikken met je rechter muisknop, vervolgens kies je "opslaan als" en je geeft het een naam. Onthoud waar je het hebt bewaard.

In je msn klik je op extra – emoticons maken – Toevoegen, vervolgens, afbeelding zoeken. Je opent de opgeslagen emoticon. Verder kun je nog sneltoetsen ingeven om deze emoticon te activeren. Zoals je (k) typt om de lipjes weer te geven. Daarna druk je op "ok" en je rondt verder af. Open nu eens een expresbericht met iemand en klik eens op dat lachebekje voor je emoticons? Zie je het? Staat het ertussen? Leuk hé? Je hebt wel maar 10 plaatsen vrij. Een tip die skoebidoo mij gaf: sla de afbeeldingen op; je kunt regelmatig wisselen.

# Tech Tips

# Kleur je mailbox.

Veel mensen gebruiken fluostiften om bepaalde teksten te kleuren om ze later beter terug te vinden. Studenten gebruiken de kleurtjes om bepaalde belangrijke passages naar voor te laten komen. Wist je dat dit ook mogelijk was in je mailbox?

Selecteer hiervoor in je mailclient van Netscape de optie '<u>T</u>ools' / 'Message <u>F</u>ilters'. Dit opent een window (Message Filters) met de filters die je per mailbox kan aanmaken.

Klik nu op de knop '<u>N</u>ew' om een nieuwe filter aan te maken. Dit maakt een nieuwe window (Filter Rules) waar je de details van de filter kunt opgeven.

Geef de filter eerst een naam, bv. 'label work'. Is de verzender Jef Geudens, dan betekent dit werk voor mij. Selecteer bij elke dropdown box de trigger waarop de filter zal werken en de actie die moet uitgevoerd worden.

| -                         | Message                          | e Filters                  | <b>-</b> ×  |
|---------------------------|----------------------------------|----------------------------|-------------|
| Eilters for:              | pop3.tijd.com 💌                  |                            |             |
| Enabled filte             | ers are run automatically in the | e order shown below        | ц.          |
| Filter Nam                | e                                | Enabled                    | <u>N</u> ew |
| label later               |                                  |                            | Edit        |
| label louo<br>Ishel nerso | nal                              |                            | Entre .     |
| label impor               | tant                             | R                          | Delete      |
| label work                |                                  |                            | Move IIn    |
| Tijdnet Update            |                                  |                            |             |
|                           |                                  |                            | Move Down   |
|                           |                                  |                            |             |
|                           |                                  | OK Ca                      | ncel Help   |
|                           |                                  |                            |             |
| ork'. I                   | <b>N</b>                         | Filter Rules               | <b>- x</b>  |
| dit                       | Filter name: Tabel work          |                            |             |
| box                       |                                  |                            |             |
| P                         | For incoming messages that:      | Match only of the followin |             |
| C                         |                                  | match any of the following |             |
|                           | Sender                           | contains 💌 Je              | er Geudens  |
|                           | More Eewer                       |                            |             |
|                           | Perform this action:             |                            |             |
|                           | Label the message                | - Work                     | New folder  |
|                           |                                  |                            |             |

OK

Cancel

Help

En voila: alles is nu overzichtelijk in kleur weergegeven.

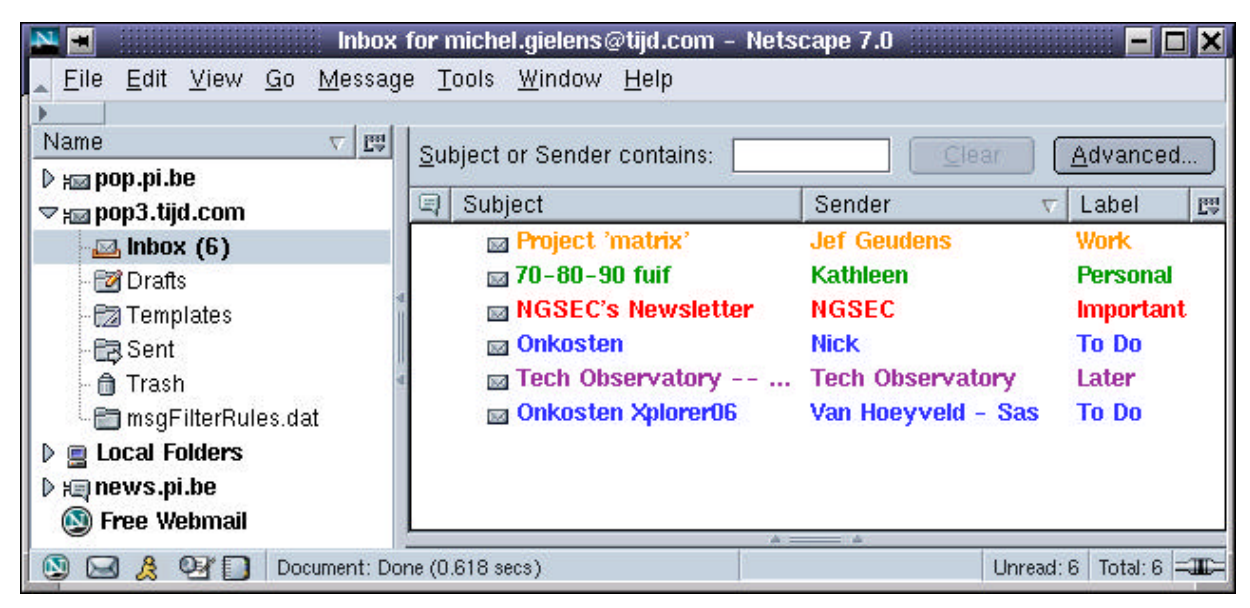

Michel Gielens Ã

# Black Hawk Down

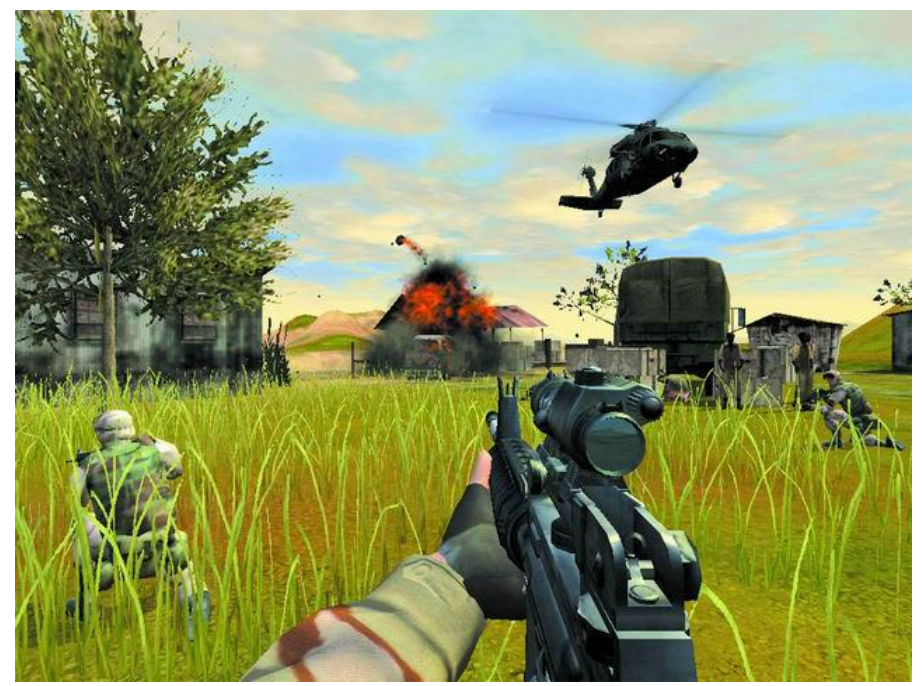

Black hawk down is een game van Novalogic, een redelijk onbekende gamedesigner. Deze game is het nieuwste deel van de bekende Delta Force serie. Het installeren van het spel ging vlotjes en het beginscherm zag er zéér mooi uit. Vol spanning op wat er nu ging komen drukte ik op de knop van "Single Play" (nadat ik mijn keys goed had ingesteld natuurlijk) om even een gameke te starten. Ik viel achterover toen ik het grote aantal wapens zag waaruit je kon kiezen van een kleine MP5 of sniper rifle, tot de grootste machinegeweren die er bestaan. Dit was zalig, maar na het kiezen van de wapens begon

natuurlijk het spel. Het begon echter in een echte black hawk helikopter en ik werd gedropt in het midden van een woestijn dicht bij een "dorp". Eigenlijk waren het gewoon een hoop huizen die bestonden uit opeengestapelde platen. Dit zag er allemaal zeer mooi uit. Het leuke eraan was dat die huizen ook bewoond waren door onschuldige mensen die gewoon rondliepen in hun stadje alsof er niets aan de hand was. Daartussen liep dus een bende terroristen die geen 2x nadachten om de trekker te overhalen als ze nog maar een glimp van je opvingen. En dan verwachten ze natuurlijk van jou dat je koel blijft en alleen op de "bad guys" schiet, wat niet altijd zo makkelijk is, maar soms

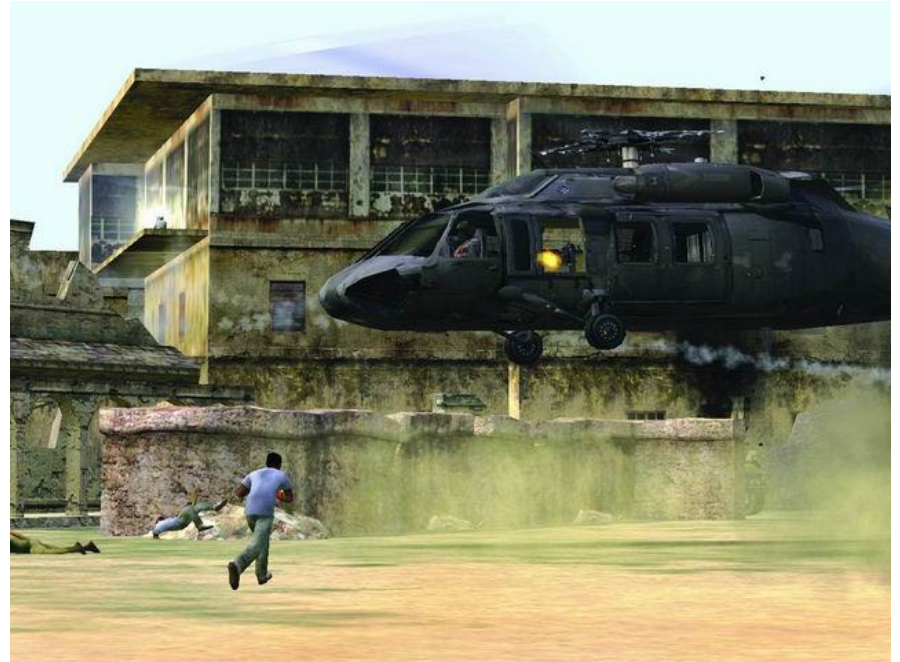

wel leuk. Tot zover het leuke gedeelte van het spel. Wat mij bijzonder tegenviel aan het spel was de zeer slechte gameplay en gamespeed. Het spel gaat immers bijzonder traag, wat het wel realistisch maakt, maar de leuke elementen van een goede shooter dan weer weghaalt. Bunnyhoppen is in dit spel dus praktisch onmogelijk waardoor het spel online niet zo goed is. Het is eigenlijk gewoon gemaakt om rustig tussen huisjes rond te lopen en als je een vijand ziet, voor het eerst je clip erop leeg te schieten, wat ik echt niet leuk vind. Nog iets wat ik tegenkwam in het spel en ik enorm spijtig vond,

(maar langs de andere kant ook wel grappig) is dat je met 1 schot uit je sniper rifle een groepje van 3 mensen kunt uitschakelen, gewoon door 1 van de personen te raken. Gewoonweg slecht gemaakt dus, maar kom. Om het spel niet helemaal af te breken, is het grafisch wel leuk en je kunt echt de sfeer van de Black Hawk Down film opsnuiven, want daar gaat het wel om in dit spel.

Andy Sijmonsã

# Trillian (deel2)

# Connection manager

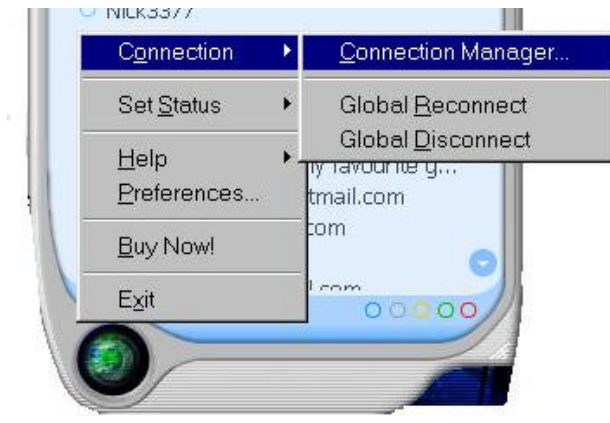

Je aanmelden is toch één van de meest belangrijke zaken. Hiervoor had ik er al even over gesproken. Maar, hoe werkt dit nu en hoe kan ik dit opendoen? Onderaan zie je een grote ronde knop (precies een wereldbol). Klik daar op en je krijgt een snelmenu. Bovenaan staat er "Connection". Daar ga je op staan en dan verschijnt er nog een snelmenu. Daar klik je op "Connection manager". Dit is een manier om er te geraken.

Andere zijn: klik op één van de bolletjes en klik op "Connection manager". Of klik op de derde icoon boven aan "global connection", dat is dat computerschermpje. En dan klik je weer op "Connection Manager".

En nu het grote scherm waar jullie al op wachtten:

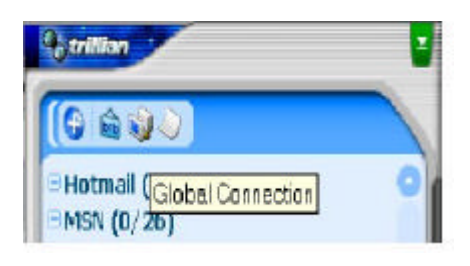

# Dit is de Connection Manager van MSN:

| Pick Medium<br>Chat  | – Information about Medium<br>MSN Messenger     | Connect                                 |
|----------------------|-------------------------------------------------|-----------------------------------------|
| MSN 💌                |                                                 | Cancel                                  |
| IRC<br>AIM&ICQ<br>Y! |                                                 |                                         |
| Sign-in name:        | cyber_ine@hotmail.com                           | otions<br>Automatically connect to this |
| Password:            | Jackstock                                       | account on startup                      |
| Display name:        | Cyberine                                        | Remove account from Trillia             |
|                      | Examples: name_123@hotmail.co<br>mvname@msn.com | m                                       |
|                      | example@passport.co                             | om                                      |
|                      | Create a new MSN Messenger account              | (Passport)                              |
|                      | MSN Messenger is ©1997-2001 Microsoft Corporati | on. All rights                          |

Om te switchen tussen de connection managers onderling, klik je op het pijltje van "Pick Medium Chat" en kies je uit MSN, IRC, AIM&ICQ en Y! (Yahoo). Naargelang je keuze heb je steeds een andere Connection manager. Hier bij MSN klik je op Connect om je aan te melden. Kijk ook eens naar "sign-in name" (op welk account wil je aanmelden), en "display name" (hoe wil je je bekendmaken).

### Connection Manager van ICQ:

Niet erg veel anders dan het vorige. Yahoo is ook bijna hetzelfde. Idem voor msn.

| – Information about Medium<br>AOL Instant Messenger and ICQ                                              | Connect                                                                                                    |
|----------------------------------------------------------------------------------------------------|----------------------------------------------------------------------------------------------------|
| ger / ICQ<br>148807784<br>142469667<br>148807784<br>14883426<br>153723199<br>to each respective service. | Account Options<br>Automatically connect to this<br>account on startup<br>Remove account from Trillian                                                                                                 |
| Create an A                                                                                              | IM account                                                                                                    |
| Create an IC                                                                                             | DQ account                                                                                                    |
| IM is Copyright©1998-2001 America Or<br>ICQ is Copyright©1998-2001 ICQ I                                 | nline, Inc. All Rights Reserved<br>Inc. All Rights Reserved                                                                                                    |
|                                                                                                    | Information about Medium<br>AOL Instant Messenger and ICQ<br>ger / ICQ<br>148807784<br>142469667<br>14883426<br>153723199<br>to each respective service.<br>Create an A<br>Create an A<br>Create an IC |

# Connection Manager van IRC:

Dit is natuurlijk andere koek. Hier kies je dus op welke irc-directory je wilt aanloggen. Een tip: de meeste die wij kennen zoals "radio contact", "radio lorali", "ccms" (computerclub),... zitten op "Kreynet". De chat voor gamers vind je dan bij "Gamesnet" en zoverder. Nu je hier "connect" hebt geklikt, ben je niet dadelijk op een box. Je moet nog je "channel" of "kanaal" zoeken en aangeven.

| Pick Medium          | Informatio   | on about Medium |               |                   | Connect                  |
|----------------------|--------------|-----------------|---------------|-------------------|--------------------------|
| Chat<br>IRC <u> </u> | Internet     | Relay Chat      |               |                   | Cancel                   |
| Internet Relay Chat  |              |                 |               | S 16              |                          |
| Israelnet            |              |                 | Selec         | t a server to use | when connecting to IRC   |
|                      |              |                 | Servername:   | irc.krey.net      | Port 666                 |
| KidsWorld            |              |                 |               | 1                 |                          |
| 🛅 Knightnet          |              |                 | Personal Info | ormation Idente   | d Perform Buffer         |
| 🗎 Kreynet            |              |                 | nickname      | elusername@ho     | ost.dom (user informatic |
| KreyNet              | Random serve |                 | Nieknomer     | Outhoring         | -                        |
| 🗎 Krushnet           |              | •               | Nickname.     | Icybenne          | User information:        |
| 🚞 LagNet             |              |                 | Alternate:    | cyber-ine         | cyberine                 |
| Librenet             |              | =               | Username      | Cyber_ine         | Save Personal II         |
| Add                  | Edit         | Delete          | Setnick       | on all servers    | Set nick on all server   |
| Auu                  | Luit         | Delete          |               |                   |                          |

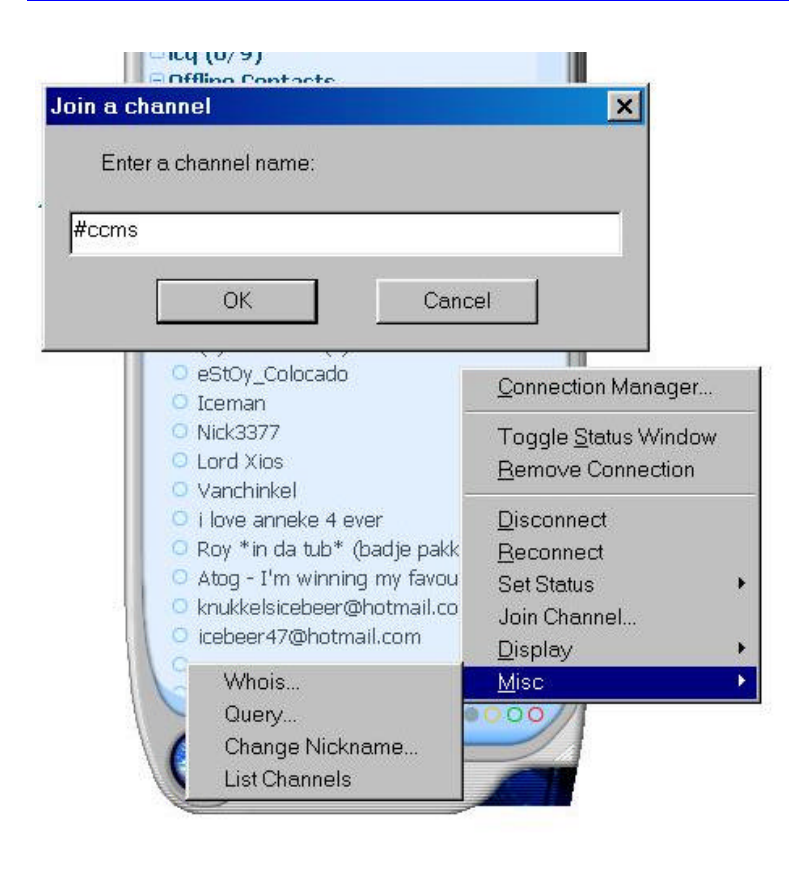

Het beste is dat je vooraf de naam weet van het kanaal waar je naartoe wil. Je kan natuurlijk een lijst van alle kanalen opvragen maar er zijn er ongelooflijk veel. Om deel te nemen aan een chatsessie klik je op het grijze bolletje van IRC en kies je voor "join channel ..." De puntjes duiden aan dat je een dialoogvenster krijgt. Algemene regel bij Windows: pijltjes duiden op nog een snelmenu of keuze menu. Bij "join a channel" moet je een kanaalnaam ingeven. Een kanaalnaam wordt altijd voorafgegaan door een hekje "#". Als je geen kanaalnaam weet en je wilt toch heel de lijst eens bekijken, ga je naar "misc" en klik op "list Channels". Het resultaat zie je hiernaast op de afbeelding. De rest van die andere zaken zoals "whois..." en "query..." zijn specifieke zaken van irc. Ik ben geen frequente chatter op irc, alleen weet ik dat "whois" een korte informatie geeft van die persoon waarvan je de nickname opgeeft.

## Algemene kenmerken

Remove Connection: volledig afmelden.

Disconnect: verbinding kan altijd terug heropend worden, maar je bent er niet meer. Reconnect: heropenen van een verbinding.

Set Status: waar je online bent, zie je op het snelmenu deze keuze staan. Ook op de algemene knop. (Wereldbol) Je kan per connectie kiezen hoe je wil aangemeld staan. Away, busy, foon, ... elke chat heeft zijn eigen statussen. Trillian past hetzelfde toe als het chatprogramma waar je normaal zou mee werken. Bijvoorbeeld MSN. De algemene "set status" heeft 2 opties. "Set Globally away" en "Set Globally back". Ofwel ben je overal afwezig ofwel ben je overal online.

#### **Preferences**

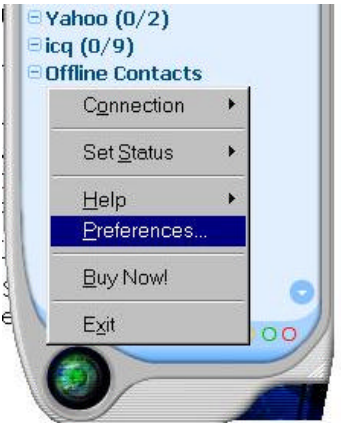

Je eigen instellingen voor Trillian. Per Chatprogramma kan je nog verdere aanpassingen verrichten.

Best deze instellingen eens volledig nagaan, zeker jouw eigen gegevens. Kijk welke de mensen zien en welke niet. Controleer ook of je IP-adres wordt vrijgegeven! Welke mensen je wil blokkeren of negeren of welke sites je niet wil hebben op je Trillian. Bij de chat opties kun je ook de nummers zien van de poorten die openstaan en welke gebruikt worden voor inkomende en uitgaande transfers.

Ook fijnere aanpassingen kun je doen. Zoals kleuren en lettertypes veranderen, kiezen uit verschillende skins en de geluiden aanpassen...

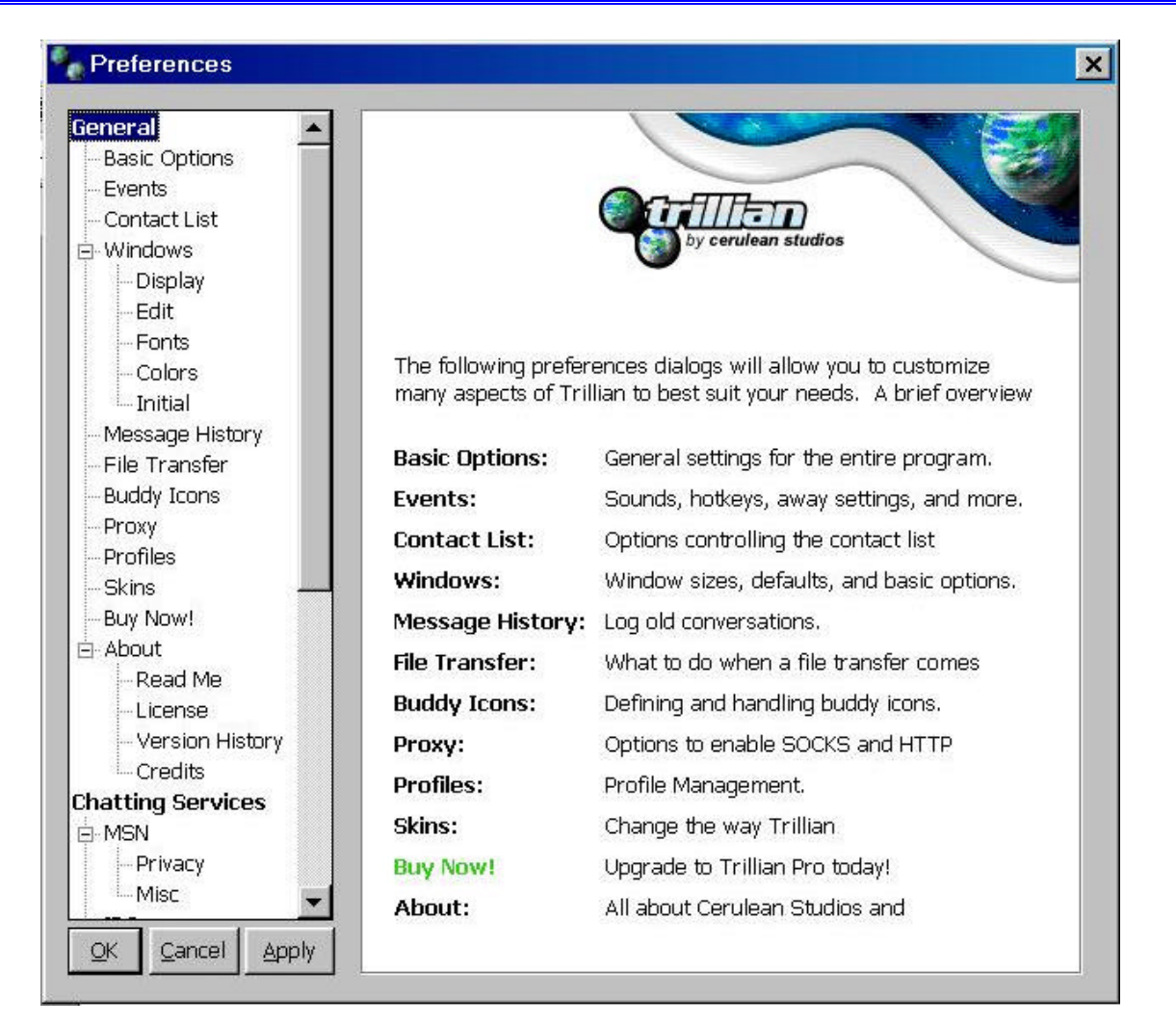

## Persoonlijke gegevens

Bij ICQ kun je je persoonlijke gegevens aanpassen. Hierin staan je naam, adres, werk adres enz. in. Je kan dit best eens nakijken door op het groene bolletje te klikken van icq. Je kiest: "Personal

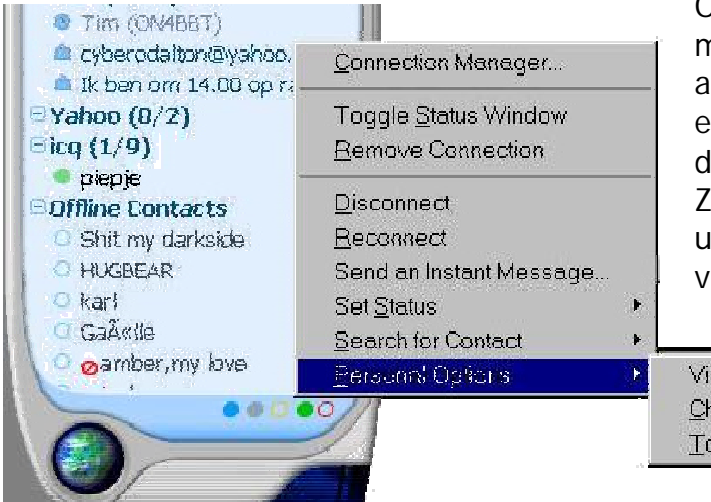

Options", en vervolgens kies je voor "view/change my details...". Je krijgt een dialoogvenster waarin je alles kunt overlopen en wijzigen. Best ook altijd eens nakijken of je niets persoonlijks erin hebt staan dat niet iedereen hoeft te weten.

Zo, ik vermoed dat we klaar zijn om enkele mensen uit te nodigen. Dit gaan we dan bespreken in de volgende CCMS-Xplorer.

| Þ | View/Change My Details                                      |
|---|-------------------------------------------------------------|
| _ | Change Password                                             |
|   | Toggle "Request Authorization" flag (currently "Authorize") |

Sabine Sas Ã

# Emoticons

Op een visuele manier laten zien hoe je je voelt in een tekst tijdens chat. Hier zie je de MSN emoticons. Sommige zijn niet goed weergegeven omdat deze animaties zijn bij msn. Zoals huilend lachebekje heeft normaal traantjes in de ogen, bij msn zie je het gezichtje veranderen en vloeien de traantjes eruit. Zo zijn er nog enkele, knipogend lachebekje, vleermuis, rollende ogen...

| Em         | oticons op je scherm                | Zo typ je ze:             | Em          | oticons op je scherm                   | Zo typ je ze:            |
|------------|-------------------------------------|---------------------------|-------------|----------------------------------------|--------------------------|
| 3          | Lachebekje                          | :-) of :)                 | ಅ           | Lachebekje met open mond               | :-D of :d                |
| 3          | Verrast lachebekje                  | :-O of :o                 |             | Lachebekje dat tong uitsteekt          | :-P of :p                |
| 0          | Knipogend lachebekje                | ; <b>-)</b> of ; <b>)</b> | ??          | Bedroefd lachebekje                    | :-( of :(                |
| 23         | Verward lachebekje                  | :-S of :s                 | <u></u>     | Teleurgesteld lachebekje               | :-  of :                 |
| 63         | Huilend lachebekje                  | :'(                       | 3           | Verlegen lachebekje                    | :-\$ of :\$              |
| 3          | Verhit lachebekje                   | (H) of (h)                | 2           | Boos lachebekje                        | :-@ of :@                |
| 3          | Engel-lachebekje                    | (A) of (a)                | 6           | Duivel-lachebekje                      | (6)                      |
| <u></u>    | Aan niemand vertellen<br>lachebekje | :-#                       | 3           | Lachebekje dat zijn tanden laa<br>zien | <sup>t</sup> 80          |
| <u>_</u>   | Sukkelig lachebekje                 | 8-                        | 0           | Sarcastisch lachebekje                 | ^o)                      |
| <b>%</b>   | Lachebekje dat geheimen verteld     | :-*                       | 3           | Ziek lachebekje                        | +0(                      |
| 9          | Ik weet het niet<br>lachebekje      | :^)                       | 2           | Denkend lachebekje                     | *-)                      |
| 2          | Feestend lachebekje                 | <:0)                      | 0           | Lachebekje dat met de ogen<br>rolt     | 8-)                      |
|            | Slaperig lachebekje                 | -)                        | ٩           | Koffiekopje                            | (C) of (c)               |
| $\diamond$ | Duim omhoog                         | (Y) of (y)                |             | Duim omlaag                            | (N) of (n)               |
| 8          | Bierpul                             | <b>(B)</b> of <b>(b)</b>  | Ŷ           | Cocktail glas                          | <b>(D)</b> of <b>(d)</b> |
| *          | Meisje                              | (X) of (x)                | Å           | Jongen                                 | <b>(Z)</b> of <b>(z)</b> |
| &          | Linkeromhelzing                     | ({)                       | -2          | Rechteromhelzing                       | (})                      |
| *          | Vampier                             | :-[ of :[                 | ë           | Verjaardagstaart                       | (^)                      |
| ۴          | Rood hart                           | (L) of (I)                | <b>&gt;</b> | Gebroken hart                          | <b>(U)</b> of <b>(u)</b> |
| 4          | Rode lippen                         | (K) of (k)                | 1           | Cadeau met strik                       | <b>(G)</b> of <b>(g)</b> |
| ₹.         | Rode roos                           | (F) of (f)                | •7          | Verwelkte roos                         | <b>(W)</b> of <b>(w)</b> |
| 0          | Camera                              | (P) of (p)                | 8           | Filmstrook                             | (~)                      |
| 3          | Kat                                 | (@)                       | <b>(</b> )  | Hond                                   | (&)                      |
| ζ_         | Telefoonhoorn                       | (T) of (t)                | <b>:</b> ?  | Gloeilampje                            | (I) of (i)               |
| J          | Achtste muzieknoot                  | (8)                       | ٩           | Halve maan                             | (S)                      |
| ☆          | Ster                                | (*)                       | 0           | Envelop                                | (E) of (e)               |
| ٨          | Klok                                | <b>(O)</b> of <b>(o)</b>  | 23          | Pictogram MSN Messenger                | <b>(M)</b> of <b>(m)</b> |
| <u>Q</u> , | Slak                                | (sn)                      | 霘           | Zwart schaap                           | (bah)                    |
| ٥ï         | Dinerbord                           | (pl)                      | Ì           | Kom                                    | (  )                     |
| 4          | Pizza                               | (pi)                      | ۲           | Voetbal                                | (so)                     |
| <b>R</b>   | Auto                                | (au)                      | *           | Vliegtuig                              | (ap)                     |
| 2          | Paraplu                             | (um)                      | <u>tit</u>  | Eiland met een palmboom                | (ip)                     |
| 3          | Computer                            | (co)                      | 8           | Mobiele telefoon                       | (mp)                     |
| <b>1</b>   | Stormachtig                         | (st)                      |             | Bliksem                                | (li)                     |
| Ô          | Geld                                | (mo)                      |             |                                        |                          |

10

#### <u>Januari</u>

05-01 Gewone clubmeeting (+ Cursus XP)

12-01 Geen club

19-01 Geen club

26-01 Gewone clubmeeting (+ Cursus XP)

#### <u>Februari</u>

- 02-02 Gewone clubmeeting + vergadering opendeur
- 09-02 Gewone clubmeeting
- 16-02 Gewone clubmeeting
- 23-02 Gewone clubmeeting
  - + uitstap HMC Antwerpen

#### <u>Maart</u>

- 02-03 Gewone clubmeeting
  - + introductie websites maken
- 09-03 Gewone clubmeeting
- 16-03 Gewone clubmeeting
  - + vergadering opendeur
- 23-03 Gewone clubmeeting
- 30-03 Gewone clubmeeting

#### <u>April</u>

- 06-04 Gewone clubmeeting + Archieven
- 13-04 Gewone clubmeeting
- 20-04 Geen club
- 27-04 Gewone clubmeeting
  - + Stand op DIRAGE 2003

#### <u>Mei</u>

- 04-05 Gewone clubmeeting + Workshop PowerPoint 11-05 Gewone clubmeeting 18-05 Gewone clubmeeting
- 25-05 Gewone clubmeeting

#### <u>Juni</u>

- 01-06 Gewone clubmeeting 08-06 Gewone clubmeeting 15-06 Gewone clubmeeting + Summer Quiz
- 21-06 MASANO BBQ 22-06 Geen club
- 29-06 Gewone clubmeeting

### <u>Juli</u>

- 06-07 Gewone clubmeeting
  - + vergadering opendeur
- 12-07 Receptie voor belanghebbenden
- 13-07 Opendeur Masano 15 jaar bestaan
- 20-07 Geen club
- 27-07 Gewone clubmeeting

#### <u>Augustus</u>

- 03-08 Gewone clubmeeting 10-08 Gewone clubmeeting
- 17-08 Gewone clubmeeting
- 24-08 Gewone clubmeeting
- 31-08 Gewone clubmeeting

#### September

- 07-09 Geen club 14-09 Geen club
- 21-09 Gewone clubmeeting
- 28-09 Opendeur CCMS

#### <u>Oktober</u>

- 05-10 Gewone clubmeeting 12-10 Gewone clubmeeting 19-10 Gewone clubmeeting
- 26-10 Gewone clubmeeting

#### <u>November</u>

- 02-11 Gewone clubmeeting 09-11 Gewone clubmeeting
- 16-11 Gewone clubmeeting
- 23-11 Gewone clubmeeting
- 30-11 HCC Utrecht

#### <u>December</u>

- 07-12 Gewone clubmeeting
- 14-12 Gewone clubmeeting
- 21-12 Gewone clubmeeting
- 28-12 Gewone clubmeeting

Deze kalender kan wekelijks aangepast worden.

Hij staat eveneens op onze website

## http://www.ccms.be

En natuurlijk ook in ons maandblad CCMS Xplorer

E-mail bestuur: m.gielens@pi.be

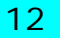

# Deze uitgave is mede mogelijk dankzij onderstaande sponsors:

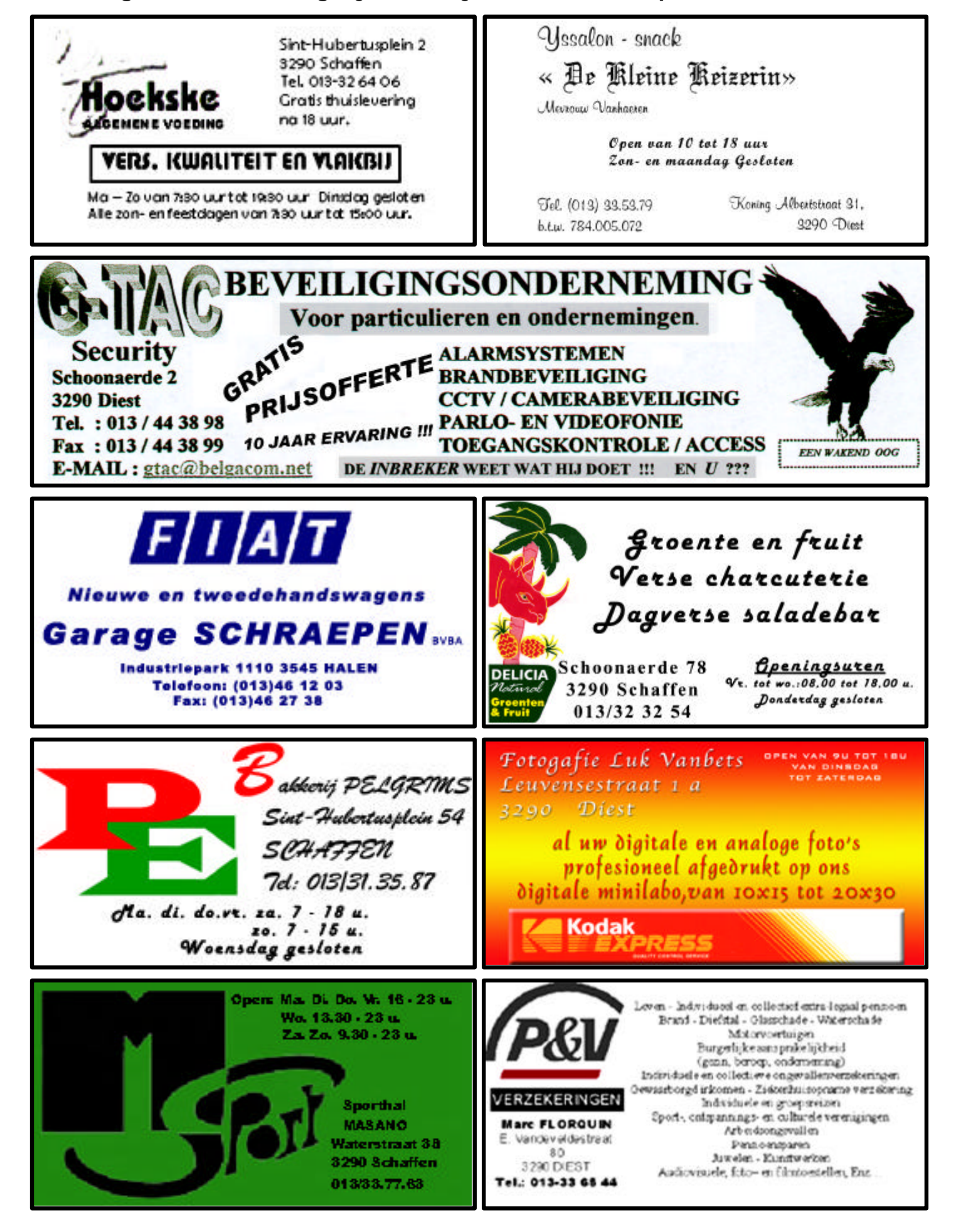